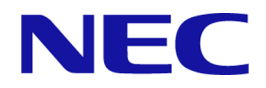

# iStorage Vシリーズ HA Command Suite Replication Manager システム構成ガイド

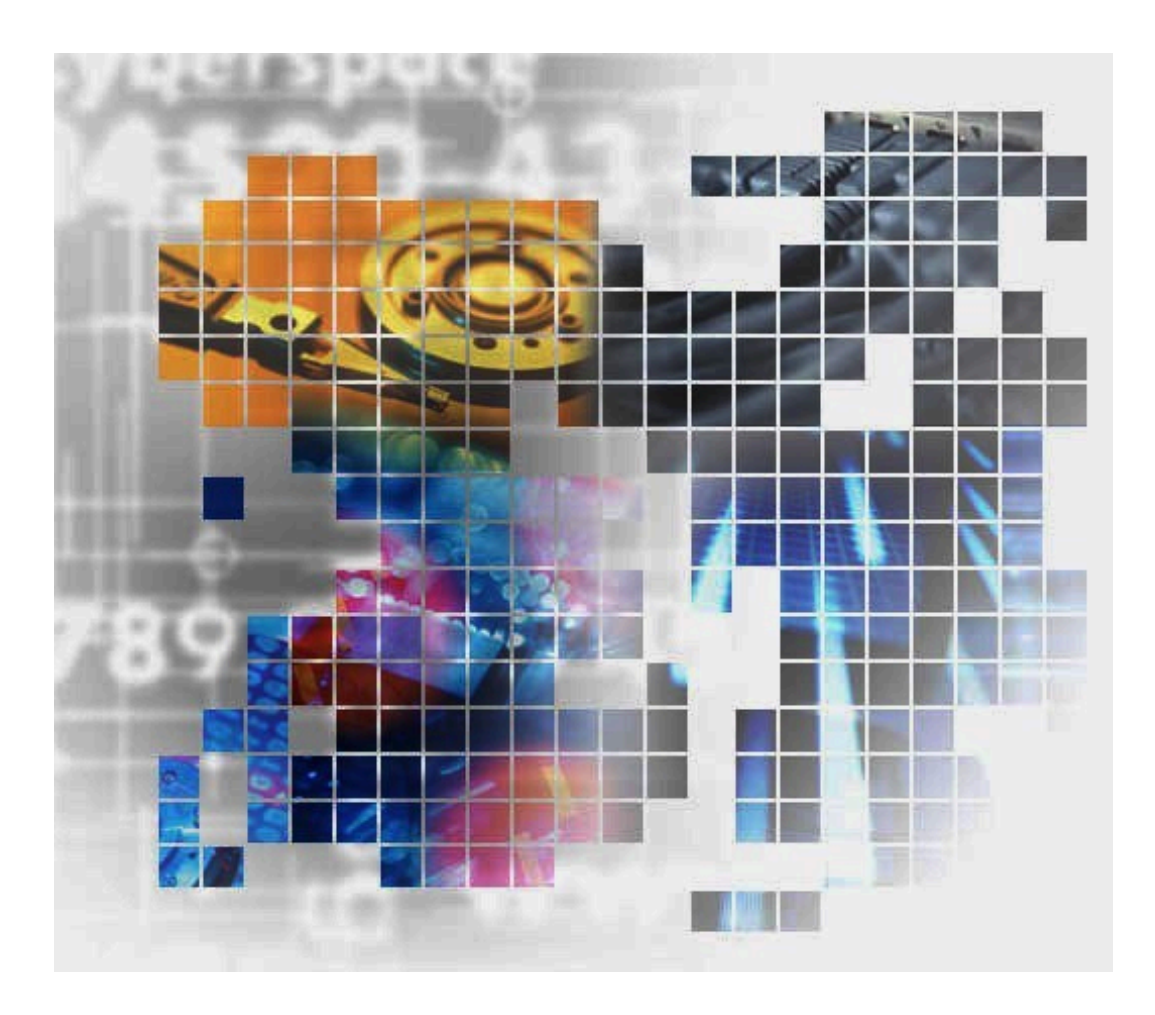

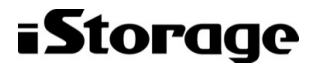

IV-UG-206-06

#### 対象製品

HA Replication Manager 10.0.0

#### 輸出時の注意

本製品を輸出される場合には、外国為替及び外国貿易法の規制並びに米国輸出管理規則など外国の輸出関連法規をご確認の上、必要な 手続きをお取りください。

なお、不明な場合は、弊社担当営業にお問い合わせください。

#### 免責事項

このマニュアルの内容の一部または全部を無断で複製することはできません。

このマニュアルの内容については、将来予告なしに変更することがあります。

本書の内容については万全を期して作成いたしましたが、万一ご不審な点や誤り、記載もれなどお気づきのことがありましたら、お買 い求めの販売窓口にご連絡ください。当社では、本装置の運用を理由とする損失、逸失利益等の請求につきましては、いかなる責任も 負いかねますので、あらかじめご了承ください。

#### 商標類

Active Directory は、米国 Microsoft Corporation の、米国およびその他の国における登録商標または商標です。

Microsoft、Windows、およびWindows Server は、米国Microsoft Corporation の、 米国およびその他の国における登録商標または商 標です。

Microsoft Exchange Server は、米国 Microsoft Corporation の米国およびその他の国における登録商標または商標です。

Microsoft SQL Server は、米国 Microsoft Corporation の米国およびその他の国における登録商標または商標です。

MS-DOS は、米国 Microsoft Corporation の米国およびその他の国における登録商標または商標です。

その他、記載されている製品名、会社名等は各社の商標または登録商標です。

#### 発行

2024年4月

#### 著作権

• NEC Corporation 2021-2024

# 目次

| はじ | じめに                                                              | v   |
|----|------------------------------------------------------------------|-----|
|    | 1. 対象読者                                                          | v   |
|    | 2. マニュアルの構成                                                      | v   |
|    | 3. マイクロソフト製品の表記について                                              | v   |
|    | 4. 図中で使用している記号                                                   | vi  |
|    | 5. このマニュアルで使用している記号 、                                            | vii |
|    | 6. OS, 仮想化ソフトウェア, ブラウザーなどのサポートについて v                             | vii |
|    | 7. マニュアルに掲載されている機能、ソフトウェアについて                                    | vii |
| 1. | Replication Managerのセットアップ                                       | 1   |
|    | 1.1. Application Agentのインストール・アンインストール                           | 1   |
|    | 1.1.1. Application Agentのインストール前の確認事項                            | 1   |
|    | 1.1.1.1. Application Agentをインストールするホストの前提環境                      | . 1 |
|    | 1.1.1.2. OSをアップグレードする場合の注意事項                                     | . 1 |
|    | 1.1.1.3. バックアップサーバにApplication Agentをインストールする場合                  | 2   |
|    | 1.1.1.4. RAID Manager Shadow Copy Provider (VSS Provider) のインストー |     |
|    | ル条件                                                              | 2   |
|    | 1.1.1.5. Protection Managerサービスを実行するユーザーアカウントの設定                 |     |
|    | 条件                                                               | 2   |
|    | 1.1.2. Application Agentの新規インストール                                | . 3 |
|    | 1.1.3. Application Agentのアップグレードインストール                           | 6   |
|    | 1.1.4. Application Agentの上書きインストール (コンポーネントのインストー                |     |
|    | ル・アンインストール)                                                      | 8   |
|    | 1.1.5. Application Agentのアンインストール                                | . 9 |
|    | 1.2. ファイアウォール環境で運用するための設定                                        | 11  |
|    | 1.2.1. ファイアウォールへの例外登録が必要なポート                                     | 11  |
|    | 1.2.2. Application Agentを利用するためのファイアウォールの設定                      | 11  |
| 2. | データベースサーバおよびバックアップサーバの運用とメンテナンス                                  | 13  |
|    | 2.1. Application Agentの起動と停止                                     | 13  |
|    | 2.1.1. Application Agentを起動するための前提条件                             | 13  |
|    | 2.1.1.1. Application Agentサービスを実行するユーザーアカウントの条件                  | 13  |
|    | 2.1.1.2. コマンドデバイスのユーザー認証機能が有効になっている場合の条件                         | 14  |
|    | 2.1.2. Application Agentの起動                                      | 16  |
|    | 2.1.3. Application Agentの停止                                      | 16  |
|    | 2.2. RAID Managerに関する注意事項                                        | 16  |
|    | 2.2.1. プロテクト機能に関する注意事項                                           | 16  |
|    | 2.2.2. RAID Managerインスタンスの起動と停止に関する注意事項                          | 16  |
|    | 2.2.3. 環境変数に関する注意事項                                              | 17  |
|    | 2.2.4. 構成定義ファイルに関する注意事項                                          | 17  |
|    | 2.2.5. コピーペアを構成する場合の注意事項                                         | 17  |
|    | 2.3. Application Agentが使用するポート                                   | 17  |
| 3. | トラブルシューティング                                                      | 19  |
|    | 3.1. インストール時またはアンインストール時のトラブルシューティング                             | 19  |
|    | 3.1.1. Application Agentのインストール時またはアンインストール時の障害の対                |     |
|    | 処方法                                                              | 19  |
|    | 3.1.2. Application Agentのインストーラートレースログファイル                       | 20  |
|    | 3.1.2.1. Application Agentインストーラーログ                              | 20  |
|    | 3.1.2.2. RAID Manager Shadow Copy Provider (VSS Provider) インストー  |     |
|    | ラーログ                                                             | 20  |
|    | 3.2. Application Agentの動作が停止した場合の対処方法                            | 21  |
|    | 3.3. データベースサーバから正ボリュームが切断された場合の対処方法                              | 21  |

|    | 3.4. Application Agentの動作に影響がないイベントログ | 22 |
|----|---------------------------------------|----|
|    | 3.5. Application Agentの保守情報の採取        | 28 |
| A. | バックアップサーバの台数の見積もり方法                   | 29 |
|    | A.1. バックアップサーバの台数の見積り方法               | 29 |
| 索  | 引                                     | 31 |

# はじめに

このマニュアルは, HA Replication Manager(以降, Replication Managerと呼びます)を 使用したシステムの構築,運用および保守の方法について説明したものです。

# 1. 対象読者

このマニュアルは, Replication Managerを使ってシステムを構築および運用するシステム 管理者の方を対象としています。

次のことについて理解していることを前提としています。

ストレージシステムおよび関連ソフトウェアに関する知識

- SAN (Storage Area Network),およびストレージシステムの運用管理ソフトウェア に関する基本的な知識
- ストレージシステムのボリューム複製機能(Local Replication, Synchronous Replicationなど)に関する知識

前提製品に関する知識

- ・ 前提オペレーティングシステム,およびWebブラウザーの基本的な操作方法
- RAID Managerに関する基本的な知識
- Exchange ServerまたはSQL Serverに関する基本的な知識 (データベースのレプリカ を管理する場合)

# 2. マニュアルの構成

このマニュアルは、次に示す章と付録から構成されています。

1章 Replication Managerのセットアップ

Replication Manager Application Agentのインストール方法について説明しています。

2章 データベースサーバおよびバックアップサーバの運用とメンテナンス データベースサーバおよびバックアップサーバを運用および保守する際に留意する項目 について説明しています。

3章 トラブルシューティング Replication Managerの運用中にトラブルが発生した場合の対処方法について説明して います。

付録A バックアップサーバの台数の見積もり方法

Exchange Serverを使用する場合の、バックアップサーバの台数の見積もり方法について説明しています。

# 3. マイクロソフト製品の表記について

このマニュアルでは、マイクロソフト製品の名称を次のように表記しています。

| 表記                   | 製品名                             |
|----------------------|---------------------------------|
| Exchange Server      | 次の製品を区別する必要がない場合の表記です。          |
|                      | • Exchange Server 2013          |
|                      | • Exchange Server 2016          |
|                      | • Exchange Server 2019          |
| Exchange Server 2013 | Microsoft® Exchange Server 2013 |
| Exchange Server 2016 | Microsoft® Exchange Server 2016 |
| SQL Server           | 次の製品を区別する必要がない場合の表記です。          |
|                      | • SQL Server 2016               |
|                      | • SQL Server 2017               |
|                      | • SQL Server 2019               |
|                      | • SQL Server 2022               |
| Windows              | 次の製品を区別する必要がない場合の表記です。          |
|                      | • Windows Server 2016           |
|                      | • Windows Server 2019           |
|                      | • Windows Server 2022           |
| Windows Server 2019  | Microsoft® Windows Server® 2019 |

# 4. 図中で使用している記号

このマニュアルの図中で使用する記号を、次のように定義します。

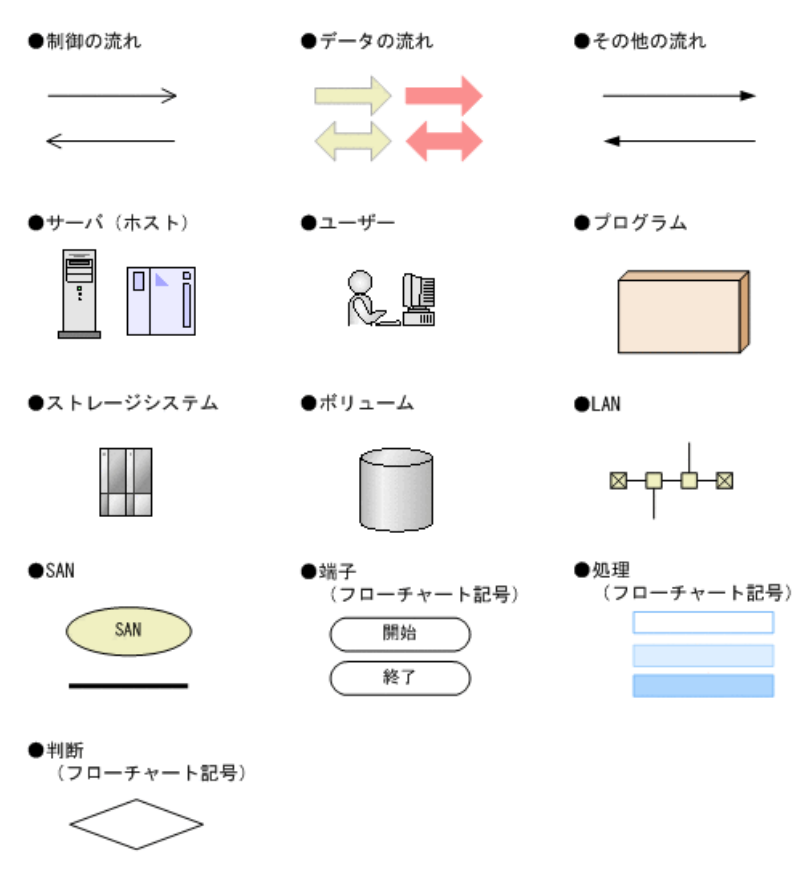

# 5. このマニュアルで使用している記号

このマニュアルでは、次に示す記号を使用します。

| 記号  | 意味                                                       |
|-----|----------------------------------------------------------|
| []  | キー操作の説明                                                  |
|     | キーの名称を示します。キーを押したまま,続けて別のキーを押す場合<br>は, []を+でつないで説明しています。 |
| < > | 可変値であることを示します。                                           |

コマンドの書式の説明では、次に示す記号を使用します。

| 記号  | 意味と例                                                            |
|-----|-----------------------------------------------------------------|
|     | 複数の項目に対して項目間の区切りを示し、「または」の意味を示します。                              |
|     | (例)                                                             |
|     | 「A B C」は, 「A, B, またはC」を示します。                                    |
| { } | この記号で囲まれている複数の項目の中から,必ず1つの項目を選択します。項目と<br>項目の区切りは「 」で示します。      |
|     | (例)                                                             |
|     | 「{A B C}」は, 「A, B, またはCのどれかを必ず指定する」ことを示します。                     |
| []  | この記号で囲まれている項目は、任意に指定できます(省略できます)。                               |
|     | (例)                                                             |
|     | 「[A]」は、「必要に応じてAを指定する」ことを示します(必要でない場合は、Aを<br>省略できます)。            |
|     | 「[B C]」は、「必要に応じてB,またはCを指定する」ことを示します(必要でない<br>場合は,BおよびCを省略できます)。 |
| < > | 該当する要素を指定することを示します。                                             |
|     | (例)                                                             |
|     | 「-p <パスワード>」は、「-pと入力したあと、パスワードとなる任意の文字列を<br>指定する」ことを示します。       |

# 6. OS, 仮想化ソフトウェア, ブラウザーなどのサ ポートについて

OS,仮想化ソフトウェア,ブラウザーなどの最新のサポート状況は、「ソフトウェア添付 資料」を参照してください。 サポートが終了したソフトウェアに関するマニュアル中の記載は無視してください。 新しいバージョンをサポートしたソフトウェアについては、特に記載がないかぎり、従来 サポートしているバージョンと同等のものとしてサポートします。

# 7. マニュアルに掲載されている機能、ソフトウェア について

以下の機能、およびソフトウェアは、ストレージシステムの一部のモデルにおいてサポートしていません。サポートしていないストレージシステムを利用する場合、マニュアルに 掲載されている機能、およびソフトウェアに関する記述は無効となります。

| 機能・ソフトウェア               | サポートしていないストレージシステム |
|-------------------------|--------------------|
| Synchronous Replication | iStorage V10e      |

# 第1章 Replication Managerのセットアップ

この章では, Replication Manager Application Agentのインストール方法について説明します。

Replication Manager Application Agentの環境設定,および運用方法については、マ ニュアル「HA Command Suite Replication Manager Application Agent CLIユーザーズ ガイド」を参照してください。また、Replication Manager Application Agentのコマ ンドリファレンスについては、マニュアル「HA Command Suite Replication Manager Application Agent CLIリファレンスガイド」を参照してください。

# 1.1. Application Agentのインストール・アンインストール

この節では、データベースサーバとバックアップサーバにApplication Agentをインストー ルする方法とアンインストールする方法について説明します。

Application Agentは、クラスタ環境および非クラスタ環境のどちらの場合でも、インストール手順は同じです。

Application Agentをインストールすると、WindowsシステムにProtection Managerサービ スが登録されます。サービス名は、Protection Manager Serviceと表示されます。

Application Agentのシステム要件については, Replication Managerの「ソフトウェア添 付資料」を参照してください。

### 1.1.1. Application Agentのインストール前の確認事項

Application Agentをインストールする前に、次のことについて確認してください。

#### 1.1.1.1. Application Agentをインストールするホストの前提環境

Application Agentをインストールするホストでは、システム要件に加えて、次のインストール要件を満たす必要があります。

- Application Agentのインストール時およびアンインストール時には、インストーラーが 一時ファイルを作成するため、システムドライブに100MBの空き容量が必要です。
- Application Agentのインストールを開始する前に、実行中のプログラムをすべて終了してください。
- Windowsのリモートデスクトップを使ってApplication Agentをインストールする場合 は、対象サーバのコンソールセッションに接続済みであることを確認してください。ほ かのユーザーが同じセッションに接続すると、操作中にエラーが発生するおそれがあり ます。
- OSの再起動が必要となるアプリケーションをインストールした後にApplication Agentを インストールする場合は、Application Agentをインストールする前にOSの再起動を実施 してください。

#### 1.1.1.2. OSをアップグレードする場合の注意事項

OSをアップグレード (メジャーバージョンアップ) する場合, OSをアップグレードする前 にApplication Agentをアンインストールしてください。OSをアップグレードしたあと, アップグレードしたOSに対応するApplication Agentを新規インストールしてください。イ ンストールが完了したら、その時点のレプリカ(バックアップデータ)を取得してくださ い。OSのアップグレード前に取得したレプリカ(バックアップデータ)のリストアは動作 保障の対象外です。

### 1.1.1.3. バックアップサーバにApplication Agentをインストールする場合

次に示す条件の場合は、バックアップサーバにもApplication Agentをインストールしてください。

- for Exchangeコンポーネントの場合
- ・ for SQLコンポーネントの場合
  - テープ装置にバックアップするとき
  - ・バックアップしたデータを二次利用するとき

同じバージョンのApplication Agentを、データベースサーバとバックアップサーバにイン ストールしてください。

#### 1.1.1.4. RAID Manager Shadow Copy Provider (VSS Provider) のインス トール条件

「for Exchangeコンポーネント」を選択した場合は, Application Agentのインストール中 に, RAID Manager Shadow Copy Provider (VSS Provider)のインストールが実行される場 合があります。RAID Manager Shadow Copy Provider (VSS Provider)のインストール時に は,次に示す各サービスのスタートアップの種類が条件どおり設定されている必要があり ます。各サービスとスタートアップの種類の条件を次の表に示します。

| サービス名       | 表示名                                 | 前提となるスタートアップの種類の条<br>件 |
|-------------|-------------------------------------|------------------------|
| RpcSs       | Remote Procedure Call (RPC)         | 自動                     |
| EventLog    | Windows Event Log                   | 自動                     |
| DcomLaunch  | DCOM Server Process Launcher        | 自動                     |
| SamSs       | Security Accounts Manager           | 自動                     |
| winmgmt     | Windows Management Instrumentation  | 自動                     |
| EventSystem | COM+ Event System                   | 手動または自動                |
| MSIServer   | Windows Installer                   | 手動または自動                |
| VSS         | Volume Shadow Copy                  | 手動または自動                |
| COMSysApp   | COM+ System Application             | 手動または自動                |
| MSDTC       | Distributed Transaction Coordinator | 手動または自動                |

| 表1. | 1 | RAID | Manager | Shadow | Сору | Provider | (VSS | Provider) |
|-----|---|------|---------|--------|------|----------|------|-----------|
|     | : | をイン  | ノストール   | するため   | めに必  | 要な各サ-    | ービス  | の設定       |

#### 1.1.1.5. Protection Managerサービスを実行するユーザーアカウントの設 定条件

Protection Managerサービスを実行するユーザーアカウントには、次の条件を満たすアカウントを設定する必要があります。

- ローカルAdministrator権限を持っていること。
- セキュリティポリシーとして「サービスとしてログオンする権利」が有効であり、かつ 「サービスとしてログオンを拒否」が無効であること。
- ・ データベースアクセス権限が付与されていること。

バックアップ対象がSQL Serverデータベースの場合

Application Agentは, SQL ServerにWindows認証でアクセスします。このため, Application Agentの実行ユーザーを, SQL Serverのsysadmin固定サーバロールのメンバーとして登録する必要があります。

#### \Lambda 注意

コマンドデバイスのユーザー認証が有効となっている構成で、かつWindowsのドメインユーザーを 使用する場合、次のすべての操作を実行する際に、アルファベットの大文字と小文字を含めて同 じユーザー名でOSにログインしてください。操作ごとにアルファベットの大文字と小文字が異なる ユーザー名でOSにログインすると、Application Agentがエラー終了します。

- · Protection Managerサービスの実行ユーザーアカウントの設定
- コマンドデバイスのユーザー認証
- バックアップやリストアなどすべてのApplication Agentの操作

#### \Lambda 注意

Protection Managerサービスの実行ユーザーアカウントに、管理されたサービスアカウント (Managed Service Account)を指定しないでください。バックアップ対象がSQL Serverデータベー スのときは、SQL Server、SQL Server Agent、およびそのほかのSQL Server関連サービスの実行 ユーザーアカウントにも、管理されたサービスアカウントを指定しないでください。これらのサー ビスの実行ユーザーアカウントに、管理されたサービスアカウントを指定すると、Replication Managerの操作でエラーが発生するおそれがあります。

### 1.1.2. Application Agentの新規インストール

ここでは、Application Agentの新規インストール方法について説明します。

Application Agentは、インストールメディアからインストールできます。

Application Agentを新規にインストールする手順を次に示します。

- 1. AdministratorsグループのユーザーとしてWindowsにログオンします。
- インストールメディア (iStorage V100/V300の場合は「iStorage V100/V300 装置添 付ソフトウェア 2/2」、iStorage V10eの場合は「iStorage V10e 装置添付ソフト ウェア 2/2」、iStorage V110/V310の場合は「iStorage V110/V310 装置添付ソフ トウェア」)を用意します。
- インストールを開始します。
   インストーラー (setup. exe) を直接実行してください。
   インストーラーは、
   DVDドライブ>:¥RpMに格納されています。

[セットアップの準備] ダイアログが表示されたあとに, [Replication Manager - Application Agent 8.x. x-xx セットアップへようこそ] ダイアログが表示されます。

#### メモ

以降の操作中にインストールを中止する場合は, [キャンセル] ボタンをクリックしてください。そのほかの方法でインストールを中止しないでください。

4. [Replication Manager - Application Agent 8. x. x-xx セットアップへようこそ] ダ イアログで, [次へ] ボタンをクリックします。

[ユーザ情報] ダイアログが表示されます。

5. [ユーザ情報] ダイアログで,ユーザー名および会社名を入力して, [次へ] ボタン をクリックします。

[インストール先の選択] ダイアログが表示されます。

6. [インストール先の選択] ダイアログで、インストール先のフォルダを指定してくだ さい。

インストール先のフォルダに指定できる文字を次に示します。

a~z A~Z 0~9 # + - . @ \_ ( ) および空白文字

さらに、コロン(:)をドライブの区切り文字として、円記号(¥)をフォルダの区切り文字として使用できます。また、次の制限が適用されます。

- ・ドライブ文字を含め、最大で124バイト使用できます。
- ・ 絶対パスを指定します。
- ・UNCパスは指定できません。
- OSが予約している名前 (CON, AUX, NUL, PRN, CLOCK\$, COM1~COM9, およびLPT1~LPT9) は指定できません。

[インストール先の選択] ダイアログでは、デフォルトのインストール先のフォルダ として次のフォルダが表示されます。

- 64ビット環境 (x64) の場合 <システムドライブ>¥Program Files (x86)¥NEC
- 7. [機能の選択] ダイアログで、インストールするコンポーネントを選択し、[次へ] ボタンをクリックします。

「for SQLコンポーネント」を選択した場合 SQL Server連携に必要なファイルのコピーが実行されます。

#### メモ

現在のApplication Agentバージョンでは、SQL Serverとの接続にOS 標準のSQL Serverク ライアントを使用することは非推奨となります。SQL Server連携する場合、マイクロソ フト社のサイトで提供される最新のSQL Serverクライアントを使用する設定を行ってくだ さい。OS標準以外のSQL Serverクライアントを使用するための設定方法については「HA Command Suite Replication Manager Application Agent CLI ユーザーズガイド」を参照 してください。

「for Exchangeコンポーネント」を選択した場合

RAID Manager Shadow Copy Provider (VSS Provider) のインストール先を選択す るダイアログが表示されます。画面に従って、インストール先を設定してください。

Exchange Server連携に必要なファイルのコピー,およびRAID Manager Shadow Copy Provider (VSS Provider) のインストールが実行されます。

#### メモ

Application AgentでファイルシステムのVSSバックアップを実行する場合は, 「for Exchange コンポーネント」を選択し, RAID Manager Shadow Copy Provider (VSS Provider) をインス トールしてください。

[Windowsファイアウォール機能の設定] ダイアログが表示されます。

8. [Windowsファイアウォール機能の設定] ダイアログで, [はい] を選択して [次へ] ボタンをクリックします。

#### メモ

Application Agentを使用するためには、ファイアウォール機能にApplication Agentを例外登録する必要があります。[いいえ]を選択した場合、Application Agentのインストールが完了したあとに手動でファイアウォールの設定をしてください。ファイアウォールの設定方法は、「1.2.2. Application Agentを利用するためのファイアウォールの設定」を参照してください。

[ファイルコピーの開始] ダイアログが表示されます。

9. [ファイルコピーの開始] ダイアログに表示されている設定内容が正しいことを確認 して, [次へ] ボタンをクリックします。

[セットアップステータス] ダイアログが表示され、セットアップが開始されます。

[機能の選択] ダイアログで「for Exchangeコンポーネント」を選択した場合は, セットアップ中に, RAID Manager Shadow Copy Provider (VSS Provider) のインス トール画面が表示されます。インストール画面のメッセージに従ってRAID Manager Shadow Copy Provider (VSS Provider) をインストールしてください。

セットアップが完了すると、[Protection Managerサービス実行ユーザーアカウント 設定]ダイアログが表示されます。

 [Protection Managerサービス実行ユーザーアカウント設定] ダイアログ で、Protection Managerサービス (Protection Manager Service) のユーザーアカウ ントを設定します。

ユーザー名とパスワードを入力してください。ユーザー名にドメインユーザーを指定 する場合は、「<ドメイン>¥<ユーザー>」の形式で入力してください。

#### メモ

[Protection Managerサービス実行ユーザーアカウント設定] ダイアログで [キャンセル] ボ タンをクリックすると,アカウントの設定をしないで終了するかどうかを確認するダイアロ グが表示されます。このダイアログで [はい] ボタンをクリックすると, Protection Manager サービスは次のとおり設定されます。

・Protection Managerサービス (Protection Manager Service)

表示名:Protection Manager Service

実行ユーザーアカウント:デフォルトのローカルシステムアカウント

スタートアップの種類:無効

サービスの状態:停止中

この場合、インストールの完了後にWindowsのサービスウィンドウで、Protection Managerサー ビス (Protection Manager Service)を選択して、実行ユーザーをローカルのAdministrator権 限を持ったユーザーに変更し、スタートアップの種類を「自動」に変更してください。「サー ビスとしてログオンする権利」は、指定したユーザーに自動的に付与されます。

11. [Protection Managerサービス実行ユーザーアカウント設定] ダイアログで、[次 へ] ボタンをクリックします。

[InstallShield Wizardの完了] ダイアログが表示されます。

- 12. [InstallShield Wizardの完了] ダイアログで、コンピュータを再起動するかどうか を選択して[完了] ボタンをクリックします。
- 13. Application Agentの新規インストールが完了しました。コンピュータを再起動してく ださい。

# 1.1.3. Application Agentのアップグレードインストール

Application Agent をアップグレードインストールする方法について説明します。

#### メモ

アップグレードインストールが完了したら、その時点のバックアップを取得してください。アップグレードインストール前に取得したバックアップのリストアは動作保障の対象外です。

Application Agentをアップグレードインストールする手順を次に示します。

- 1. AdministratorsグループのユーザーとしてWindowsにログオンします。
- インストールメディア (iStorage V100/V300の場合は「iStorage V100/V300 装置添 付ソフトウェア 2/2」、iStorage V10eの場合は「iStorage V10e 装置添付ソフト ウェア 2/2」、iStorage V110/V310の場合は「iStorage V110/V310 装置添付ソフ トウェア」)を用意します。
- 3. インストールを開始します。

インストーラー (setup.exe) を直接実行してください。

インストーラーは、<DVDドライブ>:¥RpMに格納されています。

[セットアップの準備]ダイアログが表示されたあとに、[ようこそ]ダイアログが 表示されます。

#### メモ

以降の操作中にインストールを中止する場合は, [キャンセル] ボタンをクリックしてください。そのほかの方法でインストールを中止しないでください。

4. [ようこそ] ダイアログで, [アップグレード] を選択して, [次へ] ボタンをク リックします。

[機能の選択] ダイアログが表示されます。

5. [機能の選択] ダイアログで、インストールするコンポーネントを選択し、[次へ] ボタンをクリックします。

新しいコンポーネントをインストールしたい場合には、インストールするコンポーネ ントのチェックボックスをチェックしてください。

「for SQLコンポーネント」を選択した場合 SQL Server連携に必要なファイルのコピーが実行されます。

#### メモ

現在のApplication Agentバージョンでは、SQL Serverとの接続にOS標準のSQL Server クライアントを使用することは非推奨となります。SQL Server連携する場合、最新の SQL Serverクライアントを使用することを推奨します。OS標準以外のSQL Serverクライ アントを使用するための設定方法については「HA Command Suite Replication Manager Application Agent CLI ユーザーズガイド」を参照してください。

「for Exchangeコンポーネント」を選択した場合

RAID Manager Shadow Copy Provider (VSS Provider) のインストール先を選択す るダイアログが表示されます。画面に従って、インストール先を設定してくださ い。

Exchange Server連携に必要なファイルのコピー,およびRAID Manager Shadow Copy Provider (VSS Provider) のインストールが実行されます。

インストールしてあるコンポーネントをアンインストールしたい場合には,アンイン ストールするコンポーネントのチェックボックスのチェックを外してください。

[セットアップステータス] ダイアログが表示され,セットアップまたはアンインストールが開始されます。

[機能の選択] ダイアログで「for Exchangeコンポーネント」を選択した場合は, セットアップ中に, RAID Manager Shadow Copy Provider (VSS Provider) のインス トール画面が表示されます。インストール画面のメッセージに従ってRAID Manager Shadow Copy Provider (VSS Provider) をインストールしてください。

#### メモ

Application AgentのCLIでファイルシステムのVSSバックアップを実行する場合は, 「for Exchangeコンポーネント」を選択し, RAID Manager Shadow Copy Provider (VSS Provider) を インストールしてください。

6. [メンテナンスの完了] ダイアログで, [完了] ボタンをクリックしてインストール を完了します。

#### 1.1.4. Application Agentの上書きインストール(コンポーネント のインストール・アンインストール)

上書きインストールとは,同じバージョンのApplication Agent を再インストール,新し いコンポーネントをインストール,またはインストールしてあるコンポーネントをアンイ ンストールすることです。

ここでは, Application Agent がインストールされているデータベースサーバまたはバッ クアップサーバに,同じバージョンのApplication Agent を上書きインストールする方法 について説明します。

Application Agent を上書きインストールする手順を次に示します。

- 1. AdministratorsグループのユーザーとしてWindowsにログオンします。
- インストールメディア (iStorage V100/V300の場合は「iStorage V100/V300 装置添 付ソフトウェア 2/2」、iStorage V10eの場合は「iStorage V10e 装置添付ソフト ウェア 2/2」、iStorage V110/V310の場合は「iStorage V110/V310 装置添付ソフ トウェア」)を用意します。
- 3. インストールを開始します。

インストーラー (setup.exe) を直接実行してください。インストーラーは、<DVDド ライブ>:¥RpMに格納されています。

[セットアップの準備] ダイアログが表示されたあとに, [ようこそ] ダイアログが 表示されます。

コンポーネントをインストール,またはアンインストールしたい場合は手順4へ進んで ください。再インストールしたい場合は手順6へ進んでください。

#### メモ

以降の操作中にインストールを中止する場合は, [キャンセル] ボタンをクリックしてください。そのほかの方法でインストールを中止しないでください。

【ようこそ】ダイアログで〔変更〕を選択し、〔次へ〕ボタンをクリックします。
 [機能の選択]ダイアログが表示されます。

5. [機能の選択] ダイアログで、インストールするコンポーネントを選択し、[次へ] ボタンをクリックします。

新しいコンポーネントをインストールしたい場合には、インストールするコンポーネ ントのチェックボックスをチェックしてください。

「for SQLコンポーネント」を選択した場合

SQL Server連携に必要なファイルのコピーが実行されます。

「for Exchangeコンポーネント」を選択した場合

RAID Manager Shadow Copy Provider (VSS Provider) のインストール先を選択す るダイアログが表示されます。画面に従いインストール先を設定してください。

Exchange Server連携に必要なファイルのコピー,およびRAID Manager Shadow Copy Provider (VSS Provider) のインストールが実行されます。

インストールしてあるコンポーネントをアンインストールしたい場合には,アンイン ストールするコンポーネントのチェックボックスのチェックを外してください。

[セットアップステータス] ダイアログが表示され,セットアップまたはアンインストールが開始されます。

[機能の選択] ダイアログで「for Exchangeコンポーネント」を選択した場合は, セットアップ中に, RAID Manager Shadow Copy Provider (VSS Provider) のインス トール画面が表示されます。インストール画面のメッセージに従ってRAID Manager Shadow Copy Provider (VSS Provider) をインストールしてください。

#### メモ

Application AgentのCLIでファイルシステムのVSSバックアップを実行する場合は, 「for Exchangeコンポーネント」を選択し, RAID Manager Shadow Copy Provider (VSS Provider) を インストールしてください。

セットアップが完了すると、[メンテナンスの完了]ダイアログが表示されます。手順7へ進んでください。

6. [ようこそ] ダイアログで, [再インストール] を選択して, [次へ] ボタンをク リックします。

[セットアップステータス] ダイアログが表示され,セットアップが開始されます。 インストールしたコンポーネントが「for Exchangeコンポーネント」の場合はセッ トアップ中に, RAID Manager Shadow Copy Provider (VSS Provider) のインストー ル画面が表示される場合があります。その場合,各画面のメッセージに従ってRAID Manager Shadow Copy Provider (VSS Provider)をインストールしてください。

7. [メンテナンスの完了] ダイアログで, [完了] ボタンをクリックしてインストール を完了します。

# 1.1.5. Application Agentのアンインストール

ここでは、Application Agentをアンインストールする方法について説明します。

インストール後に作成した定義ファイルやログファイルなど、ユーザーが作成したファイルは削除されません。これらのファイルを削除する場合は、次のフォルダを削除してください。

<Application Agentのインストールフォルダ>¥DRM

VSS Providerがインストールされている場合, Application Agentのアンインストール中 に、削除するかどうかを確認するダイアログが表示されます。アンインストールを実行す る前に、削除するかどうかを決めておいてください。

Application Agentをアンインストールする手順を次に示します。

- 1. AdministratorsグループのユーザーとしてWindowsにログオンします。
- [スタート] [コントロールパネル] [プログラムと機能]を選択し、プログラムー覧から [Replication Manager Application Agent]を選択して、[アンインストール] ボタンをクリックします。

アンインストールウィザードが表示されます。

 アンインストールウィザードの指示に従って操作します。 操作中にアンインストールを中止する場合は、[キャンセル]ボタンをクリックして ください。そのほかの方法でアンインストールを中止しないでください。 アンインストールが完了すると、[メンテナンスの完了]ダイアログが表示されま

#### メモ

す。

Application AgentのアンインストールでVSS Providerを削除した後に,再度Application Agentをインストールする場合, Application Agentのインストールを実行する前にVSS Providerサービスが削除されていることを確認してください。VSS Providerサービスが削除さ れていない状態でApplication Agentをインストールするとインストールが失敗します。

VSS Providerサービスが削除されているかを確認する手順は以下のとおりです。

- ・ VSS Providerサービスが削除されているかの確認手順
  - ・ Windowsのサービスウィンドウにサービス名 "RAID Manager Shadow Copy Provider"の サービスがない場合,サービスは削除されています。

VSS Providerサービスが削除されていない場合は、以下の手順を実施してサービスを削除して ください。

- ・ VSS Providerサービス削除手順
  - a. [スタート] [コントロールパネル] [プログラムと機能] を選択し、プログラム 一覧に [RAID Manager Shadow Copy Provider] が表示されていないことを確認します。
     表示されている場合は、RAID Manager Shadow Copy Providerのアンインストールを実施 してから手順b以降を実施してください。
  - b. Windowsのサービスウィンドウにサービス名 "RAID Manager Shadow Copy Provider"の サービスを停止します。

停止処理を行うと自動的にサービスは削除されます。

c. 手順bでサービスが自動的に削除されない場合は、コンピュータを再起動後手順aから再 実施してください。

VSS Providerサービスが削除されていない状態でApplication Agentのインストールが失敗した 場合は、以下の手順を実施してください。

・ VSS Providerサービスが削除されていない状態で、Application Agentのインストールが失敗 した場合の回復手順

- a. "VSS Providerサービス削除手順"を実施します。
- b. RAID Manager Shadow Copy Providerをインストールしてください。 RAID Manager Shadow Copy Providerのインストーラは,以下を使用してください。 <DVD ドライブ>:¥VSS\_Provider¥RMVSSPRV¥x64¥RMVSSPRV\_X64.exe
- c. Application Agentをインストールしてください。

# 1.2. ファイアウォール環境で運用するための設定

ここでは、Application Agentを利用するためのファイアウォールの設定方法について説明 します。

### 1.2.1. ファイアウォールへの例外登録が必要なポート

データベースサーバとバックアップサーバとの間にファイアウォールが設置されている環 境では, Application Agent間の通信に必要なポート番号をファイアウォールの例外として 登録する必要があります。

各マシン間のファイアウォールで例外登録が必要なポート番号を次の表に示します。

#### メモ

Application Agentで使用されるポート番号については、「2.3. Application Agentが使用するポート」を参照してください。

| ポート番号     | 通信元       | 通信先           | 説明                                                        |
|-----------|-----------|---------------|-----------------------------------------------------------|
| 22300/tcp | データベースサーバ | バックアップサー<br>バ | Application Agent間で通信する際に使用<br>されます。Windowsのservicesファイルに |
|           | バックアップサーバ | データベースサー<br>バ | 「DRMVSSServer」の名称で登録された値で<br>す。                           |

#### 表1.2 データベースサーバとバックアップサーバとの 間のファイアウォールで例外登録が必要なポート番号

### 1.2.2. Application Agentを利用するためのファイアウォールの設 定

次の場合, Application AgentがProtection Managerサービスと通信できるように手動で ファイアウォールを設定する必要があります。

- ・ Application Agentのインストール後にファイアウォールを有効にした場合
- Application Agentの新規インストール時にファイアウォールの例外登録を実行しなかった場合

・ Application Agentの新規インストール時にファイアウォールの例外登録に失敗した場合

Protection Managerサービス (Protection Manager Service)

次のバッチファイルを実行します。\*

<Application Agentのインストールフォルダ>¥DRM¥bin¥util¥drmaddfwlist.bat

注※

64ビット (x64) OSで32ビット (x86) OSのエミュレーションモード (<OSのインス トール先>¥SysWOW64¥cmd.exe) を使用する場合は, バッチファイルを実行できま せん。64ビット (x64) の実行環境 (<OSのインストール先>¥system32¥cmd.exe) で実行してください。

# 第2章 データベースサーバおよびバックアッ プサーバの運用とメンテナンス

この章では、Exchange ServerまたはSQL Serverのデータベースのレプリカを管理するユー ザーが、データベースサーバおよびバックアップサーバを運用および保守する際に留意す る項目について説明します。

Application AgentのCLIを使用する場合の運用方法および注意事項については、マニュア ル「HA Command Suite Replication Manager Application Agent CLI ユーザーズガイド」 を参照してください。

# 2.1. Application Agentの起動と停止

Application Agentの起動と停止の方法について説明します。

Application Agentを起動または停止するには、次に示すサービスを起動または停止しま す。サービス名は、括弧の中に示す文字列で表示されます。

・Protection Managerサービス (Protection Manager Service)

Replication Managerのアプリケーション連携機能を提供するサービスです。

### 2.1.1. Application Agentを起動するための前提条件

Application Agentを起動するための前提条件について説明します。

#### 2.1.1.1. Application Agentサービスを実行するユーザーアカウントの条件

Protection Managerサービスを実行するユーザーのアカウントは、次の条件を満たしている必要があります。

- ・ローカルAdministrator権限を持っていること。
- セキュリティポリシーとして「サービスとしてログオンする権利」が有効であり、かつ 「サービスとしてログオンを拒否」が無効であること。
- ・データベースアクセス権限が付与されていること。

バックアップ対象がSQL Serverデータベースの場合

Application Agentは, SQL ServerにWindows認証でアクセスします。このため, Application Agentの実行ユーザーを, SQL Serverのsysadmin固定サーバロールのメンバーとして登録する必要があります。

#### \Lambda 注意

Protection Managerサービスの実行ユーザーアカウントに、管理されたサービスアカウント (Managed Service Account)を指定しないでください。バックアップ対象がSQL Serverデータベー スのときは、SQL Server, SQL Server Agent、およびそのほかのSQL Server関連サービスの実行 ユーザーアカウントにも、管理されたサービスアカウントを指定しないでください。これらのサー ビスの実行ユーザーアカウントに、管理されたサービスアカウントを指定すると、Replication Managerの操作でエラーが発生するおそれがあります。

#### 2.1.1.2. コマンドデバイスのユーザー認証機能が有効になっている場合の 条件

RAID Managerのユーザー認証機能が有効になっている場合,次のすべての条件を満たした 状態でApplication Agentを起動してください。

- Application Agentが使用するRAID Managerインスタンスを起動している。
- Application Agentのサービスの実行ユーザーアカウントとローカルシステムアカウントの両方が、起動したRAID Managerインスタンスにログインして認証済みである。
- Application Agentのサービスの実行ユーザーアカウントとローカルシステムアカウント が同じコマンドデバイス認証アカウントで RAID Managerインスタンスにログインできる。
- Application Agentが使用するRAID Managerインスタンスを複数のストレージシステム で使用する場合、同じコマンドデバイス認証アカウントとパスワードで、すべてのスト レージシステムのコマンドデバイスにログインできる。

#### \Lambda 注意

前提条件を満たさない状態でApplication Agentを操作した場合,またはApplication Agentの操作の実行中にストレージシステムからログオフした場合, Application Agentが予期しないエラーで 終了したり,動作が停止したりするおそれがあります。Application Agentの動作が停止した場合, 「3.2. Application Agentの動作が停止した場合の対処方法」に従って対処してください。

#### \Lambda 注意

Application AgentがRAID Managerを使用する運用と、Application Agent以外がRAID Managerを使 用する運用が共存する場合、それぞれの運用でOSのログイン先が異なる同じユーザー名のアカウン ト(例えば、ローカルにログインしたAdministratorとドメインにログインしたAdministrator)を Application AgentおよびRAID Managerの実行ユーザーに指定すると、1つのアカウントでコマンド デバイスのユーザー認証が完了していても、別のログイン先の同じユーザー名のアカウントによっ て認証情報が上書きされ、ストレージシステムのコマンドデバイスからログオフするおそれがあり ます。すべての運用でOSのログイン先が同じであるアカウントを実行ユーザーに指定するか、運用 ごとに異なるユーザー名のアカウントを実行ユーザーに指定してください。

#### \Lambda 注意

コマンドデバイスのユーザー認証が有効となっている構成で、かつWindowsのドメインユーザーを 使用する場合、次のすべての操作を実行する際に、アルファベットの大文字と小文字を含めて同 じユーザー名でOSにログインしてください。操作ごとにアルファベットの大文字と小文字が異なる ユーザー名でOSにログインすると、Application Agentがエラー終了します。

- ・ Application Agentサービスの実行ユーザーアカウントの設定
- コマンドデバイスのユーザー認証

• Application Agentのコマンド実行

コマンドデバイスのユーザー認証手順を次に示します。

#### ユーザー認証手順

ユーザー認証は以下の手順で実行してください。

- Application Agentが使用するRAID Managerインスタンスを起動します。
   <RAID Managerのインストール先>¥etc¥horcmstart <RAID Managerインスタンス番号 >
- 2. Application Agentのサービスの実行ユーザーアカウントでユーザー認証を実行しま す。

<RAID Managerのインストール先>¥etc¥raidcfg.exe -I<RAID Managerインスタンス番号> -login <コマンドデバイス認証アカウント名> <パスワード>

3. ローカルシステムアカウントでユーザー認証を実行するためにタスクを作成します。

schtasks /Create /TN <タスク名> /TR "<RAID Managerのインストール先>¥etc ¥raidcfg.exe -I<RAID Managerインスタンス番号> -login <コマンドデバイス認証ア カウント> <パスワード>" /SC ONCE /ST 00:00 /RU SYSTEM

4. 作成したタスクを実行します。

schtasks /Run /TN 〈タスク名〉

5. タスクの実行結果を確認します。

次のコマンドを実行して、「状態」、「前回の実行時刻」および「前回の結果」が以 下の状態であることを確認してください。

schtasks /Query /V /FO LIST \*\*1

タスク名:実行した<タスク名>

状態:準備完了

前回の実行時刻:タスクを実行した時間

前回の結果:0<sup>※2</sup>

注※1

/TN <タスク名>オプションを指定することで、指定したタスクの情報だけを表示できます。

注іі́≵2

前回の結果が「0」ではない場合, RAID Managerのログ情報を参照して, RAID Managerのコマンドが失敗していないか確認してください。RAID Managerのコマンドが失敗している場合は, RAID Managerのマニュアルに従って対処してください。

6. 作成したタスクを削除します。

schtasks /Delete /TN <タスク名> /F

7. ユーザー認証に成功したことを確認します。

RAID Managerの認証ファイルのファイル名に,認証を実行したアカウントが含まれていることを確認してください。認証ファイルについてはRAID Managerのマニュアルを参照してください。

# 2.1.2. Application Agentの起動

Application Agentがインストールされたデータベースサーバまたはバックアップサーバ のWindowsシステムを起動すると, Protection Manager サービス (Protection Manager Service) が自動的に起動されます。

Protection Managerサービス (Protection Manager Service) は、Windowsのサービスウィ ンドウから手動で起動できます。

#### メモ

 Application Agentを使用するには、Protection Managerサービスが、Application Agentがイン ストールされているデータベースサーバとバックアップサーバのそれぞれで起動している必要が あります。

# 2.1.3. Application Agentの停止

Protection Managerサービス (Protection Manager Service) は、Windowsのサービスウィ ンドウから手動で停止できます。

# 2.2. RAID Managerに関する注意事項

この節では, RAID Managerに関する注意事項を説明します。

# 2.2.1. プロテクト機能に関する注意事項

Application AgentはRAID Managerのプロテクト機能をサポートしていません。RAID Managerのプロテクト機能を無効にしてください。

# 2.2.2. RAID Manager インスタンスの起動と停止に関する注意事項

Application Agentはコマンド実行時に, RAID Managerインスタンスを使用します。

正ボリュームおよび副ボリュームを管理するRAID Managerインスタンスがそれぞれ異なる サーバに配置されている場合は、次のとおりRAID Managerインスタンスを起動しておく必 要があります。

・ データベースサーバまたはファイルサーバでコマンドを実行する場合

副ボリュームを管理するRAID Managerインスタンスをあらかじめ起動しておいてください。

・ バックアップサーバでコマンドを実行する場合

正ボリュームを管理するRAID Managerインスタンスをあらかじめ起動しておいてください。

コマンドを実行するサーバに配置されたRAID Managerインスタンスは、コマンド実行時に RAID Managerインスタンスが停止していても、自動的に起動され、コマンド終了時に停止 されます。ただし、運用を簡潔にするために、バックアップ・リストア対象の正ボリュームおよび副ボリュームを管理する両方のインスタンスをあらかじめ起動しておくことをお 勧めします。

RAID Managerインスタンスの起動方法については, RAID Managerのマニュアルを参照して ください。

### 2.2.3. 環境変数に関する注意事項

データベースサーバとバックアップサーバのシステム環境変数に、HORCMINSTおよ びHORCC\_MRCFを設定しないでください。また、システム環境変数、ユーザー環境変数 にHORCM\_CONF、HORCMPERMを設定しないでください。

### 2.2.4. 構成定義ファイルに関する注意事項

Application Agentで使用するRAID Managerインスタンスの構成定義ファイルに は、HORCM\_DEV、HORCM\_LDEV、またはHORCM\_LDEVGのどれかの定義句を指定する必要があり ます。デバイスグループで定義されたコピーグループを管理する構成の場合、正ボリュー ムおよび副ボリュームを管理するそれぞれの構成定義ファイルのHORCM\_LDEVG定義句は省略 しないで記述してください。HORCM\_LDEVG定義句を省略すると、Application Agentの操作 を実行した際に、データベースサーバから正ボリュームが切断されるおそれがあります。 データベースサーバから正ボリュームが切断された場合、「3.3. データベースサーバか ら正ボリュームが切断された場合の対処方法」に従って対処してください。データベース サーバおよびファイルサーバで、サーバに接続されていないディスクのコピーペアが定義 されていないことを確認してください。

### 2.2.5. コピーペアを構成する場合の注意事項

バックアップおよびリストア対象のコピーペアは,ネットワークドライブとして割り当 てできません。バックアップおよびリストア対象となるファイルシステムの正ボリューム は、すべてマウントされている必要があります。

コピーペアを構成する場合のその他の注意事項については、マニュアル「HA Command Suite Replication Manager Application Agent CLI ユーザーズガイド」のRAID Manager を使用してペアボリュームを構成する場合の条件および注意事項に関する記述を参照してください。

# 2.3. Application Agentが使用するポート

Application Agentは1種類のポートを使用します。デフォルトでは、次の表に示すポート 番号を使用します。

| ポート番号                                       | 説明                                                                    |  |  |  |  |  |  |
|---------------------------------------------|-----------------------------------------------------------------------|--|--|--|--|--|--|
| 22300                                       | データベースサーバとバックアップサーバにインストールされているApplication<br>Agentがお互いに通信するためのポートです。 |  |  |  |  |  |  |
| ポート釆早な亦更する担合 ポート釆早には1~65595の間の使用していない釆早な設定し |                                                                       |  |  |  |  |  |  |

#### 表2.1 Application Agentが使用するポート

ポート番号を変更する場合,ポート番号には1~65535の間の使用していない番号を設定します。

ポート番号を変更する場合の方法を次に示します。

Windowsのservicesファイルに,設定するポート番号を,「DRMVSSServer」の名称で登録します。ポート番号の設定は,データベースサーバとバックアップサーバで同じにする必要があります。

servicesファイルを変更した場合は, Protection Managerサービス (Protection Manager Service) を再起動します。

# 第3章 トラブルシューティング

この章では, Replication Managerの運用中にトラブルが発生した場合の対処方法について 説明します。

# 3.1. インストール時またはアンインストール時のト ラブルシューティング

ここでは、Application Agentのインストールまたはアンインストールに失敗した場合の対 処方法について説明します。

#### 3.1.1. Application Agentのインストール時またはアンインストー ル時の障害の対処方法

Application Agentのインストール中にエラーが発生した場合,またはファイルのコピー中 にインストールを中止した場合など,不完全な状態でインストールまたはアンインストー ルが終了してしまうことがあります。その場合,「図3.1 Application Agentのインストー ルまたはアンインストールでエラーが発生した場合の対処の流れ」の流れで対処してくだ さい。

#### メモ

RAID Manager Shadow Copy Provider (VSS Provider) のインストール画面が起動したあとに, RAID Manager Shadow Copy Provider (VSS Provider) のインストールがエラーになった場合または [キャンセル] ボタンをクリックしてインストールを中止した場合は, Application Agentインス トーラーで再インストールを実行する必要があります。また, 再インストールを実行する前に「プ ログラムと機能」を確認し, RAID Manager Shadow Copy Provider (VSS Provider) が登録されて いる場合は, RAID Manager Shadow Copy Provider (VSS Provider) をアンインストールしたあと に, Application Agentインストーラーで再インストールを実行してください。

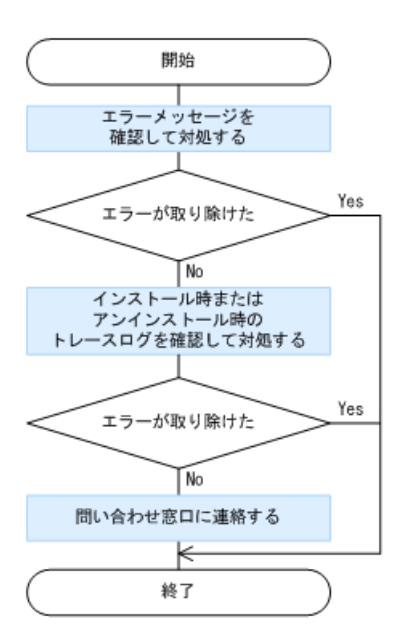

図3.1 Application Agentのインストールまたはアンインストールでエラーが発生した場合の対処の流れ

- 1. 表示されたメッセージから問題の内容を確認し、原因を取り除きます。
- インストール時またはアンインストール時に出力されたトレースログファイルを確認し、原因を取り除きます。
   インストール時またはアンインストール時に出力されてトレースログファイルを確認

インストール時またはアンインストール時に出力されるトレースログファイルについては、「3.1.2. Application Agentのインストーラートレースログファイル」を参照してください。

3. 問題が解決しない場合は、手順2のトレースログを採取し、問い合わせ窓口に連絡します。

# 3.1.2. Application Agentのインストーラートレースログファイル

Application Agentのインストールまたはアンインストールの処理内容とその結果が、インストーラーのトレースログファイルとして出力されます。このログファイルは、インストール時またはアンインストール時に発生したトラブルの原因を解析するために使用します。

### 3.1.2.1. Application Agentインストーラーログ

インストーラーのトレースログファイルの出力先フォルダ、ファイル名を次に示します。

#### 出力先フォルダ

<Application Agentのインストールフォルダ>¥DRM¥logフォルダがあるかどうかによって、インストールまたはアンインストールのトレースログファイル出力先が異なります。

- <Application Agentのインストールフォルダ>¥DRM¥logがある場合 <Application Agentのインストールフォルダ>¥DRM¥log
- <Application Agentのインストールフォルダ>¥DRM¥logがない場合 デスクトップ

#### ファイル名

rpm\_app\_agt\_inst.log

#### RAID Manager Shadow Copy Provider (VSS Provider) のインストール時にエラー が発生した場合について

Application Agentインストーラーログを参照し,次のログ出力がApplication Agentイン ストーラーログにある場合, RAID Manager Shadow Copy Provider (VSS Provider) のイン ストールまたはアンインストールでエラーが発生しています。RAID Manager Shadow Copy Provider (VSS Provider) インストーラーログを参照し,詳細を確認してください。

3.1.2.2. RAID Manager Shadow Copy Provider (VSS Provider) インストー ラーログ

インストーラーのトレースログファイルの出力先フォルダ、ファイル名を次に示します。

#### 出力先フォルダ

Application Agentインストーラーログと同じフォルダに出力されます。

ファイル名

vssprv\_inst.log

# 3.2. Application Agentの動作が停止した場合の対処 方法

ここでは、Application Agentの動作が停止した場合の対処方法について説明します。 コマンドデバイスのユーザー認証が有効となっている構成で、前提条件を満たさないで Application Agentを操作した場合、またはApplication Agentの操作の実行中にストレー ジシステムからログオフした場合、Application Agentの動作が停止するおそれがありま す。

Application Agentの動作が停止した場合,次の手順で対処します。

- 1. Windowsのタスクマネージャーを起動します。
- [プロセス] タブの [名前] 列でApplication Agentのプロセス (drmで始まるプロセス)を選択します。
- 3. [タスクの終了] ボタンをクリックします。
- 4. [プロセス] タブの [名前] 列でRAID Managerのプロセスを選択します。

Application Agentのトレースログファイルを開き,最後に出力されたログに記載され たRAID Managerのプロセス名を確認してください。Application Agentのトレースログ ファイル名を次に示します。

<Application Agentのインストールフォルダ>¥DRM¥log¥drm\_pp\_trace[1-16].log

5. [タスクの終了] ボタンをクリックします。

上記の手順を実施したあと,前提条件を満たした上でApplication Agentを起動してください。前提条件については,「2.1.1. Application Agentを起動するための前提条件」を参照してください。

# 3.3. データベースサーバから正ボリュームが切断された場合の対処方法

ここでは、Applicationの操作の実行によって、データベースサーバ(ファイルサーバ)から正ボリュームが切断された場合の対処方法について説明します。

デバイスグループで定義されたコピーグループを管理する構成で,正ボリュームおよび副 ボリュームを管理するそれぞれの構成定義ファイルのHORCM\_LDEVG定義句を省略して記述し た場合, Applicationの操作の実行のあと,データベースサーバを再起動したり,ディスク をスキャンしたりすると,データベースサーバから正ボリュームが切断されるおそれがあ ります。

データベースサーバから正ボリュームが切断された場合,データベースサーバでRAID Managerのコマンドを使用して, Application Agentの操作の対象となったすべてのコピー ペアに対して次の手順を繰り返してください。

1. 正ボリュームがINQUIRY禁止であることを確認します。

コマンドの実行例を次に示します。

PROMPT>raidvchkdsp -g GrpO1 -d volO1 -v gflag Group PairVol Device\_File Seq# LDEV# GI-C-R-W-S PI-C-R-W-S R-Time Grp01 vol01 Harddisk1 2332 3 D E E E E E E E E E E - GI属性の値が「D」(=INQUIRY禁止)である場合だけ,手順2に進んでください。

- 正ボリュームのINQUIRY禁止を解除します。
   コマンドの実行例を次に示します。
   PROMPT>raidvchkset -g Grp01 -d vol01 -idb
- 正ボリュームがINQUIRY許可であることを確認します。 コマンドの実行例を次に示します。
   PROMPT>raidvchkdsp -g -g Grp01 -d vol01 -v gflag Group PairVol Device\_File Seq# LDEV# GI-C-R-W-S PI-C-R-W-S R-Time Grp01 vol01 Harddisk1 2332 3 E E E E E E E E E E E E -GI属性の値が「E」(=INQUIRY許可)に変更されていることを確認します。

上記の手順を実施したあと、正ボリュームおよび副ボリュームを管理するそれぞれの構成 定義ファイルでHORCM\_LDEVGを定義してください。

# 3.4. Application Agentの動作に影響がないイベント ログ

Application Agentの使用中に, Application Agentの動作に影響がないWindowsイベントロ グが出力されることがあります。その一覧を次の表に示します。

| 発生元<br>サーバ        | 発生条件                            | 種類      | ソース                        | イベ<br>ント<br>ID | メッセージの内容                                        | ログの<br>種類  |
|-------------------|---------------------------------|---------|----------------------------|----------------|-------------------------------------------------|------------|
| ファイ<br>ルサー<br>バ   | ボリュームのマウ<br>ントまたはアンマ<br>ウン! 実行味 | エラー     | VDS Basic<br>Provider      | 1              | 予期しないエラーです。エ<br>ラーコード: 2@01010013               | システ<br>ムログ |
| データベー             |                                 |         |                            |                | Unexpected Failure. Error<br>code: 2@01010013   |            |
| スサー<br>バ,<br>および  |                                 |         |                            |                |                                                 |            |
| バック<br>アップ<br>サーバ |                                 |         |                            |                |                                                 |            |
| バック<br>アップ        | VSSバックアップ<br>実行時                | エラー     | VDS Basic<br>Provider      | 1              | 予期しないエラーです。エ<br>ラーコード: 1@01010013               | システ<br>ムログ |
| サーハ               |                                 |         |                            |                | Unexpected Failure. Error<br>code: 1@01010013   |            |
| バック<br>アップ        | VSSバックアップ<br>実行時                | エ<br>ラー | Virtual<br>Disk            | 1              | 予期しないエラーです。エ<br>ラーコード: 1@02000018               | システ<br>ムログ |
| サーバ               |                                 |         | Service                    |                | Unexpected Failure. Error<br>code: 1@02000018   |            |
| バック<br>アップ        | VSSバックアップ<br>実行時                | エラー     | Virtual<br>Disk<br>Service | 1              | 予期しないエラーです。エ<br>ラーコード: 48F@02000018             | システ<br>ムログ |
| サーバ               |                                 |         |                            |                | Unexpected Failure. Error<br>code: 48F@02000018 |            |

表3.1 Application Agentの動作に影響がないイベントログ一覧

| 発生元<br>サーバ        | 発生条件               | 種類  | ソース                        | イベ<br>ント<br>ID | メッセージの内容                                                                                                    | ログの<br>種類  |
|-------------------|--------------------|-----|----------------------------|----------------|----------------------------------------------------------------------------------------------------|------------|
| バック<br>アップ<br>サーバ | VSSバックアップ<br>実行時   | エラー | Virtual<br>Disk<br>Service | 9              | 予期しないプロバイダー<br>エラーが発生しました。<br>サービスを再起動する<br>と問題が解決する可能性<br>があります。エラーコー<br>ド:XXXXXXXQ0YYYYYYY                                           | システ<br>ムログ |
|                   |                    |     |                            |                | Unexpected provider<br>failure. Restarting<br>the service may fix<br>the problem. Error<br>code:XXXXXXX@YYYYYYY                        |            |
| バック<br>アップ<br>サーバ | VSSバックアップ<br>実行時   | エラー | VDS Dynamic<br>Provider    | 10             | ドライバからの通知を格納<br>中にプロバイダが失敗しま<br>した。仮想ディスクサービ<br>スを再起動する必要がありま<br>す。hr=80042505                                                         | システ<br>ムログ |
|                   |                    |     |                            |                | The provider failed while<br>storing notifications from<br>the driver. The Virtual<br>Disk Service should be<br>restarted. hr=80042505 |            |
| バック<br>アップ<br>サーバ | VSSバックアップ<br>実行時   | エラー | PlugPlay<br>Manager        | 12             | デバイス "xxxxxxx" は、最<br>初に取り外しの準備が行われ<br>ずにシステムから消滅しまし<br>た。                                                                             | システ<br>ムログ |
|                   |                    |     |                            |                | The device "xxxxxxx"<br>disappeared from the<br>system without first being<br>prepared for removal.                                    |            |
| バック<br>アップ<br>サーバ | VSSバックアップ<br>実行時   | エラー | Disk                       | 15             | デバイスxxxxxxはまだアク<br>セスできる状態ではありませ<br>ん。                                                                                                 | システ<br>ムログ |
|                   |                    |     |                            |                | The device, xxxxxxx, is not ready for access yet.                                                                                      |            |
| バック<br>アップ<br>サーバ | VSSバックアップ<br>実行時   | 警告  | ntfs                       | 50             | 遅延書き込みに失敗しまし<br>た。すべてのファイルのデー<br>タを保存できませんでした。<br>データは失われました。                                                                          | システ<br>ムログ |
|                   |                    |     |                            |                | {Delayed Write Failed}<br>Windows was unable to save<br>all the data for the file.<br>The data has been lost.                          |            |
| バック<br>アップ<br>サーバ | VSSバックアップ<br>実行時   | 警告  | disk                       | 51             | ページング操作中にデバイス<br>¥Device¥HarddiskXX 上でエ<br>ラーが検出されました。                                                                                 | システ<br>ムログ |
|                   |                    |     |                            |                | An error was detected<br>on device <device path=""><br/>during a paging operation.</device>                                            |            |
| データ<br>ベース<br>サーバ | ・ VSSバックアッ<br>プ実行時 | 警告  | ftdisk                     | 57             | データをトランザクションロ<br>グにフラッシュできませんで                                                                                                    | システ<br>ムログ |

| 発生元<br>サーバ               | 発生条件                                                                                                    | 種類 | ソース                                        | イベ<br>ント<br>ID | メッセージの内容                                                                                                    | ログの<br>種類              |
|--------------------------|----------------------------------------------------------------------------------------------------|----|--------------------------------------------|----------------|----------------------------------------------------------------------------------------------------|------------------------|
| および<br>バック<br>アップ<br>サーバ | <ul> <li>VSSバックアッ<br/>プ完了後,ボ<br/>リュームをオフ<br/>ラインにすると<br/>き</li> <li>VSSリストア時<br/>のボリュームア<br/>ンマウント時</li> </ul>                                              |    |                                            |                | した。障害が発生する可能性<br>があります。<br>The system failed to flush<br>data to the transaction<br>log. Corruption may occur.                                                                                                    |                        |
| データベースサーバ                | VSSリストア実行<br>時                                                                                                    | 警告 | Microsoft<br>Exchange<br>Search<br>Indexer | 107            | エラーxxxxxxが発生し<br>たため、Exchange Search<br>Indexerはメールボックス<br>データベースxxxxxxのイン<br>デックス処理を一時的に無効<br>にしました。<br>Exchange Search Indexer<br>has temporarily disabled<br>indexing of the Mailbox<br>Database xxxxxxx due to<br>an error xxxxxxx.                          | アプリ<br>ケー<br>ション<br>ログ |
| バック<br>アップ<br>サーバ        | <ul> <li>VSSバックアップ実行時</li> <li>副ボリュームの動的にしょームの動いによームので、</li> <li>ボリュームのすい</li> <li>朝が認た場合ののアンマウント実行時</li> <li>副がりコームの動いた場合の副ボリュームの動いた場合の副ボリュームのす</li> </ul> | 警告 | disk                                       | 157            | ディスクx が突然取り外され<br>ました。<br>Disk x has been surprise<br>removed.                                                                                                    | システ<br>ムログ             |
| バック<br>アップ<br>サーバ        | カスケード構成で<br>の同時バックアッ<br>プ実行時                                                                                                    | 警告 | PlugPlay<br>Manager                        | 257            | LDM Serviceのウィンドウへ<br>のターゲットデバイスの変更<br>の通知の送信がタイムアウト<br>しました。<br>Timed out sending<br>notification of target<br>device change to window of<br>LDM Service                                                                                                    | システ<br>ムログ             |
| バック<br>アップ<br>サーバ        | カスケード構成で<br>の同時バックアッ<br>プ実行時                                                                                                    | 警告 | PlugPlay<br>Manager                        | 257            | VDS Notification<br>Thread Hidden Window<br>{xxxxxxx-xxxx-xxxx-xxxx-<br>xxxxxxxxxxx}のウィンドウ<br>へのターゲットデバイスの変<br>更の通知の送信がタイムアウ<br>トしました。<br>Timed out sending<br>notification of target<br>device change to window<br>of "VDS Notification<br>Thread Hidden Window | システ<br>ムログ             |

| 発生元<br>サーバ                                    | 発生条件                                                            | 種類  | ソース                           | イベ<br>ント<br>ID | メッセージの内容                                                                                                    | ログの<br>種類              |
|-----------------------------------------------|-----------------------------------------------------------------|-----|-------------------------------|----------------|----------------------------------------------------------------------------------------------------|------------------------|
|                                               |                                                                 |     |                               |                | {xxxxxxxx-xxxx-xxxx-xxxx-<br>xxxxxxxxxxxx}"                                                                                                    |                        |
| CCR環境                                         | VSSバックアップ                                                       | I   | ESE                           | 522            | Microsoft.Exchange.Cluster                                                                                                    | アプリ                    |
| のパッ<br>シブ<br>ノード<br>および<br>SCR環<br>のター<br>ゲット | 美行时                                                             | 7-  |                               |                | .ReplayService (xxxx) Log<br>Verifier exx xxx: "xxx"を<br>含むデバイス名"xxx"をシス<br>テムエラー 5 (0x00000005)<br>のため開くことができません<br>でした。"アクセスが拒否さ<br>れました。"。操作はエラー<br>-1032 (0xfffffbf8)のため失<br>敗します。                                                             | ゲー<br>ション<br>ログ        |
|                                               |                                                                 |     |                               |                | Microsoft.Exchange.Cluster                                                                                                    |                        |
|                                               |                                                                 |     |                               |                | .ReplayService (xxxx)<br>Log Verifier exx xxx: An<br>attempt to open the device<br>name "xxx" containing<br>"xxx" failed with system<br>error 5 (0x00000005):<br>"Access is denied. ". The<br>operation will fail with<br>error -1032 (0xffffbf8). |                        |
| SCR環境<br>のター<br>ゲット                           | VSSバックアップ<br>実行時                                                | エラー | Microsoft<br>Exchange<br>Repl | 2104           | ストレージグループ"xxx"の<br>ログファイルの動作 LogCopy<br>が失敗しました。理由:<br>CreateFile("xxx") = 2                                                                                                    | アプリ<br>ケー<br>ション<br>ログ |
|                                               |                                                                 |     |                               |                | Log file action LogCopy<br>failed for storage<br>group "xxx". Reason:<br>CreateFile("xxx") = 2                                                                                                    |                        |
| バック<br>アップ<br>サーバ                             | カスケード構成で<br>の同時バックアッ<br>プ実行時                                    | エラー | Service<br>Control<br>Manager | 7034           | Logical Disk Manager<br>Administrative Serviceサー<br>ビスは予期せず終了しまし<br>た。これはxx回発生していま<br>す。                                                                                                    | システ<br>ムログ             |
|                                               |                                                                 |     |                               |                | The Logical Disk Manager<br>Administrative Service<br>service terminated<br>unexpectedly. It has done<br>this xx time(s).                                                                                                    |                        |
| バック<br>アップ<br>サーバ                             | VSSバックアップ<br>実行時                                                | エラー | Service<br>Control<br>Manager | 7034           | Virtual Disk Serviceサービ<br>スは予期せず終了しました。<br>これはxx回発生しています。                                                                                                    | システ<br>ムログ             |
|                                               |                                                                 |     |                               |                | The Virtual Disk Service<br>service terminated<br>unexpectedly. It has done<br>this xx time(s).                                                                                                    |                        |
| バック<br>アップ<br>サーバ                             | VSSインポートの<br>際,処理対象の<br>ボリューム以外<br>にCOPY/COPYまた<br>はPAIR/PAIRのボ | エラー | VSS                           | 8193           | ボリュームシャドウコピー<br>サービスエラー:ルーチン<br>xxxxの呼び出し中に予期しな<br>いエラーが発生しました。                                                                                                    | アプリ<br>ケー<br>ション<br>ログ |

| 発生元<br>サーバ        | 発生条件                                                                             | 種類  | ソース | イベ<br>ント<br>ID | メッセージの内容                                                                                                    | ログの<br>種類              |
|-------------------|----------------------------------------------------------------------------------|-----|-----|----------------|----------------------------------------------------------------------------------------------------|------------------------|
|                   | リュームがあると<br>き                                                                    |     |     |                | Volume Shadow Copy Service<br>error: Unexpected error<br>calling routine xxxx                                                              |                        |
| バック<br>アップ<br>サーバ | VSSインポートの<br>際,処理対象の<br>ボリューム以外<br>にCOPY/COPYまた<br>はPAIR/PAIRのボ<br>リュームがあると<br>き | エラー | VSS | 12289          | ボリュームシャドウコピー<br>サービスエラー:予期しない<br>エラー xxxxです。<br>Volume Shadow Copy Service<br>error: xxxx.                                                 | アプリ<br>ケー<br>ション<br>ログ |
| バック<br>アップ<br>サーバ | VSSバックアップ<br>実行時                                                                 | 警告  | VSS | 12290          | ボリュームシャドウコピー<br>サービスの警告:<br>GetVolumeInformationW(¥¥?<br>¥Volume{xxxxxxxxxxxxxxxxx<br>xxx-xxxx-xxxxxxxxxxx                                 | アプリ<br>ケー<br>ション<br>ログ |
| バック<br>アップ<br>サーバ | VSSバックアップ<br>実行時                                                                 | エラー | VSS | 12290          | ボリュームシャドウコ<br>ピーサービスの警告:<br>GetVolumeInformationW(¥¥?<br>¥Volume{xxxxxxxxxxxxxxxxxxxxxxxxxxxxxxxxxxxx                                      | アプリ<br>ケー<br>ション<br>ログ |
| デベサおバアサーースバびクプバ   | VSSバックアップ<br>実行時                                                                 | 警告  | VSS | 12333          | ボリュームシャドウコピーの<br>警告: プロバイダから VSSで<br>サポートされていない記憶域<br>IDが報告されました。<br>Volume Shadow Copy<br>Warning: The provider<br>has reported a storage | アプリ<br>ケー<br>ション<br>ログ |

| 発生元<br>サーバ        | 発生条件                                                                                                    | 種類  | ソース                  | イベ<br>ント<br>ID | メッセージの内容                                                                                                    | ログの<br>種類              |
|-------------------|----------------------------------------------------------------------------------------------------|-----|----------------------|----------------|----------------------------------------------------------------------------------------------------|------------------------|
|                   |                                                                                                    |     |                      |                | identifier that is not<br>supported by VSS                                                                                                    |                        |
| バック<br>アップ<br>サーバ | <ul> <li>VSSバックアッ<br/>プ実行時</li> <li>副ボリュームの<br/>動的た場合の副<br/>ボリュウント実行時</li> <li>副がいしょームを有効<br/>にしょームの<br/>動的た場合の副<br/>ボリュームの<br/>動的た場合の副<br/>ボリュームの<br/>動いた場合の副<br/>ボリュームの</li> </ul>                           | エラー | DLM Manager          | 32787          | KAPL08019-E パス(xxxxxxx)<br>が障害(xxxxxxx)を検知しま<br>した。(xxxxxxx)<br>KAPL08019-E The path<br>(xxxxxxx) detected<br>an error (xxxxxxxx).<br>(xxxxxxxx)                                                                                       | アプリ<br>ケー<br>ション<br>ログ |
| バック<br>アップ<br>サーバ | <ul> <li>VSSバックアップ実行時</li> <li>副ボリュームの動的した。</li> <li>動が認場合の副ボリュウント実行時</li> <li>副がりニュームの動いした。</li> <li>副がいたるの説にした。</li> <li>マウントすの動いた。</li> </ul>                                                               | エラー | DLM Manager          | 32790          | KAPL08022-E パスの異常が<br>発生しました。ErrorCode<br>= xxxxxxx, PathID =xx,<br>PathName = xx, DNum = xx,<br>HDevName = xx<br>KAPL08022-E A path error<br>occurred. ErrorCode =<br>xxxxxxx PathID = xx<br>PathName = xx DNum = xx<br>HDevName = xx | アプリ<br>ケー<br>ション<br>ログ |
| バック<br>アップ<br>サーバ | <ul> <li>VSSバックアップ実行時</li> <li>副ボリュームの動的した。</li> <li>動約にしょームのは、</li> <li>ボリュームのすい</li> <li>す認識合ののアンマウント実行時</li> <li>副ボリュームの動いした。</li> <li>引い認識合の副ボリュームの動いした。</li> <li>ホリュニームの動いた。</li> <li>ホリュームの引い</li> </ul> | エラー | DLM Manager          | 32794          | KAPL08026-E LUへの全ての<br>パスで障害が発生していま<br>す。PathID = xx<br>KAPL08026-E An error<br>occurred on all the paths<br>of the LU. PathID = xx                                                                                                    | アプリ<br>ケー<br>ション<br>ログ |
| バック<br>アップ<br>サーバ | OSがWindows<br>Server 2019<br>で,VSSバック<br>アップ実行時,処<br>理対象の物理ディ<br>スクにGPTディス<br>クがある時                                                                                                    | エラー | Application<br>Popup | 14             | volmgr<br>failed IRP_MN_QUERY_ID-<br>BusQueryDeviceID                                                                                                    | システ<br>ムログ             |

# 3.5. Application Agentの保守情報の採取

ここでは、Application Agentの保守情報の採取方法を説明します。

データベースサーバーまたはバックアップサーバー上で, drm\_log.batコマンドを実行し て, Application Agentの保守情報を採取します。

前提条件

・ drm\_log. batは, Administratorsグループのユーザーで実行してください。

・保守情報を採取するためのコマンドは64ビットプロセスとして実行してください。

drm\_log. batコマンドの形式

drm\_log.batコマンドの形式を次に示します。

drm\_log.bat [<ログ収集先フォルダー>]

ログ収集先フォルダーに任意のフォルダーを指定すると、資料の格納先を変更できます。 ログ収集先フォルダーはフルパスで指定してください。空白文字を含んだパスを指定する 場合、「″」で囲んで指定します。

ログ収集先フォルダーの指定を省略した場合,「%TEMP%¥drmlog」の下に必要な資料が格納されます。

drm\_log.batコマンドは次の場所に格納されています。

<Application Agentのインストールフォルダー>¥DRM¥bin¥util

# 付録A バックアップサーバの台数の見積もり 方法

Exchange Serverを使用する場合の,バックアップサーバの台数の見積もり方法について説明します。

# A.1. バックアップサーバの台数の見積り方法

バックアップサーバ台数の見積もり方法を次に示します。

| パラメーター                                            | 計算式での文字列           | 備考                                                 |
|---------------------------------------------------|--------------------|----------------------------------------------------|
| バックアップ対象の1インフォ<br>メーションストア当たりのデー<br>タベースファイルの容量   | IS                 | ユーザーが値を決定する(単<br>位:MB)。                            |
| バックアップ対象の1インフォ<br>メーションストア当たりのトラ<br>ンザクションログファイル数 | LOG_NUM            | ユーザーが値を決定する。                                       |
| 1データベースサーバ当たりの<br>バックアップ対象のインフォ<br>メーションストア数      | IS_NUM             | ユーザーが値を決定する。                                       |
| データベースサーバ数                                        | DB_SERVER          | ユーザーが値を決定する。                                       |
| システム全体のバックアップ処<br>理に掛けられる時間                       | SYSTEM_BACKUP_TIME | ユーザーが値を決定する(単<br>位:秒)。                             |
| ベリファイ多重度                                          | VERIFY_PARA        | ユーザーが値を決定する。                                       |
| インフォメーションストアのベ<br>リファイ性能                          | IS_VERIFY          | ストレージやサーバの性能に依<br>存する(単位:MB/秒)。想定値<br>は500MB/秒で計算。 |
| トランザクションログファイル<br>のベリファイ性能                        | LOG_VERIFY         | ストレージやサーバの性能に依<br>存する(単位:個/秒)。想定値<br>は7個/秒で計算。     |
| 1データベースサーバ当たりの<br>バックアップ対象のペア再同期<br>に掛かる時間        | RESYNC_TIME        | ストレージの性能に依存する<br>(単位:秒)。                           |
| 1 データベースサーバ当たりに<br>掛かるバックアップ時間                    | DB_BACKUP_TIME     | 計算式から算出する(単位:<br>秒)。                               |
| バックアップサーバ数                                        | BK_SERVER          | 計算式から算出する。                                         |

#### 表A.1 バックアップサーバの台数の見積もり方法 (Exchange Server 2013またはExchange Server 2016の場合)

次の順番で、1データベースサーバ当たりに掛かるバックアップ時間とバックアップサー バ数を算出してください。

1. 1データベースサーバ当たりに掛かるバックアップ時間を次の計算式で算出する。

DB\_BACKUP\_TIME = (IS / IS\_VERIFY)\*IS\_NUM + (LOG\_NUM /LOG\_VERIFY) + RESYNC\_TIME

2. バックアップ処理にかけられる時間と1データベースサーバ当たりのバックアップ時間 を比較する。

SYSTEM\_BACKUP\_TIME <= DB\_BACKUP\_TIMEとなった場合,1データベースサーバ当たりの インフォメーションストア数を減らして再度手順1を実施してください。 SYSTEM\_BACKUP\_TIME > DB\_BACKUP\_TIMEとなった場合,手順3を実施してバックアップ サーバ数を算出する。

3. バックアップサーバ数を次の計算式で算出する。

BK\_SERVER = DB\_SERVER / VERIFY\_PARA \*\*

注※

小数点以下は切り上げてください。

#### ▲ 注意

- バックアップ処理に掛けられる時間と、1データベーサーバ当たりのバックアップ時間を比較する とき、構成がいちばん大きいデータベースサーバのバックアップ時間と比較してください。
- ・ IS\_VERIFYとLOG\_VERIFYとRESYNC\_TIMEのパラメーターは、サーバおよびストレージのI/O性能に よって変化します。DB\_BACKUP\_TIMEの値は実際に検証してください。

# 索引

# A

Application Agent アンインストール, 1 インストール, 1 インストール先, 4 起動, 16 停止, 16

# R

RAID Manager 注意事項, 16 ユーザー認証, 15 RAID Manager Shadow Copy Provider (VSS Provider) のインストール条件, 2

# あ

アンインストール (Application Agent), 9 ログファイル, 20 インストール先 Application Agent, 4 インストール前の確認事項 (Application Agent), 1 インストール要件 (Application Agent), 1 インストール (Application Agent), 1 インストール (Application Agent) アップグレードインストール, 6 インストール前の確認事項, 1 上書きインストール, 8 新規インストール, 3 ログファイル, 20 上書きインストール (Application Agent), 8

#### か

起動 Application Agent, 16

### さ

実行ユーザーアカウント (Application Agent サービス), 2, 13 新規インストール (Application Agent), 3 前提条件 Application Agentの起動, 13

### た

停止 Application Agent, 16 トラブルシューティング, 19 Application Agentの動作が停止した場合, 21 Application Agentの動作に影響がないイベ ントログ, 22 Application Agentの保守情報の採取, 28
インストール時またはアンインストール時の エラー (Application Agent), 19
データベースサーバから正ボリュームが切断 された場合, 21
トレースログファイル (Application Agent), 20

### は

バックアップサーバ
台数の見積もり方法, 29
バックアップサーバへのインストール
(Application Agent), 2
ファイアウォール
Application Agentを利用するための設定, 11
例外登録, 11

### や

ユーザー認証 RAID Manager, 15

# 6

ログファイル Application Agentのインストーラートレー スログ, 20

iStorage Vシリーズ HA Command Suite Replication Manager システム構成ガイド

> IV-UG-206-06 2024年4月 第6版 発行

> > 日本電気株式会社

© NEC Corporation 2021-2024